# WCC SELF-SERVICE COURSE SEARCH GUIDE

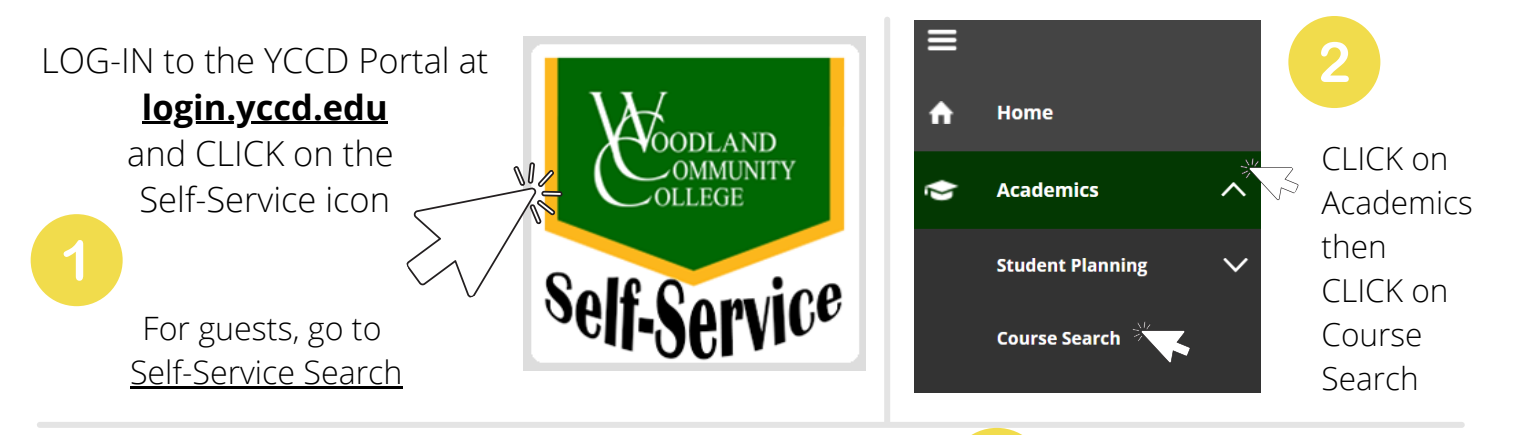

| Search for Courses and Course Se             | ections |   |                    |
|----------------------------------------------|---------|---|--------------------|
| Subject Search Advanced Search               |         |   |                    |
| Catalog Advanced Search                      |         |   |                    |
| ()                                           |         |   |                    |
| Location                                     |         |   |                    |
| Woodland (WCC)                               |         | ~ |                    |
| Results View                                 |         |   |                    |
| Catalog & Course Listing     Section Listing |         |   |                    |
| Term                                         |         |   | Meeting Start Date |
| Fall 2021                                    |         | ~ | M/d/yyyy           |
| Courses And Sections                         |         |   | 1                  |
| Subject                                      |         | ~ | Course number      |
| Subject                                      |         | ~ | Course number      |
| Subject                                      |         | ~ | Course number      |
| + Add More_                                  |         |   |                    |
| Days Of Week                                 |         |   |                    |
| Sunday                                       | Monday  |   | Tuesday            |
| Thursday                                     | Friday  |   | Saturday           |
| Time Of Day                                  |         |   | Time Starts by     |
| Select Time Of Day                           |         | ~ | hh:mm AM/PM        |
| Clear Search                                 |         |   |                    |
|                                              |         |   |                    |
|                                              |         |   |                    |

#### CATALOG ADVANCED SEARCH

**RESULTS VIEW:** The default view is set to "Section Listing" (recommended), but you can also select "Catalog & Course Listing" view.

#### 1) Select LOCATION

Select "Woodland (WCC)" to view all WCC (in-person classes plus all online courses). To see in-person classes at CCC or LCC, select that location.

#### 2) Select TERM

Select the semester; Summer, Fall, or Spring.

#### 3) Select SUBJECT (Optional)

To search for specific subjects only, select the subject from the drop down menu. You can even enter the course number ("1A" for English 1A, for example). Otherwise, leave blank and it will bring up ALL courses.

CLICK on "**Search**" after you've selected your options.

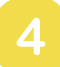

### **COURSE LISTINGS**

Courses will be listed alphabetically by course subject (Accounting > Welding). However, the order is also sorted by location. If you selected a campus, it will show all in-person courses at that campus first, then it will list all online courses. For best results, scroll through all pages to view all courses.

И

You can scroll down and click through all pages to view courses.

| Filter Results                                                                                                    | Hide |
|----------------------------------------------------------------------------------------------------|------|
| Terms                                                                                                    | ^    |
| Fall 2021 (300)                                                                                                    |      |
| Availability                                                                                                    | ^    |
| Open and Waitlisted Sections     Open Sections Only                                                                                                    |      |
| Subjects                                                                                                    | ^    |
| Accounting (9) Administration of Justice (5) Ag Sustainable (1) Agriculture (5) Anthropology (5) Show All Subjects                                                                                                    |      |
| Locations                                                                                                    | ^    |
| <ul> <li>Online - Woodland (119)</li> <li>Online - Woodland (55)</li> <li>Woodland Community College (45)</li> <li>Synchronous Online - Woodland (42)</li> <li>Hybrid - Woodland (25)</li> <li>Synchronous Online - Woodland (11)</li> <li>Synchronous Online - Woodland (3)</li> </ul> |      |
| Days of Week                                                                                                    | ^    |
| <ul> <li>Monday (60)</li> <li>Tuesday (52)</li> <li>Wednesday (57)</li> <li>Thursday (39)</li> <li>Friday (5)</li> <li>Saturday (2)</li> </ul>                                                                                                    |      |
| Time of Day                                                                                                    | ^    |
| Select time range                                                                                                    | ~    |
| Starts by Ends by                                                                                                    |      |
| hh:mm AM/PM hh:mm AM/PM                                                                                                    | ]    |

#### **FILTER OPTIONS**

1

Page

of 10

With the course results displayed, you can search through all courses or select filter options from the Filter Results menu on the left.

Ы

**AVAILABILITY:** If you want to view open classes only, check off the "Open Sections Only" box.

**SUBJECTS:** To only view a specific subject, check off the box next to the subject name. Note: you will only be able to select one subject at a time.

#### LOCATIONS:

By default, certain locations will be included in your search. To *exclude* specific locations, you will need to check off the box for that location. Note: To bring back excluded locations, you would need to start a new search.

# COURSE DETAILS 5

### Course information will be displayed. Here's what to look for!

| Add To Term Status Schedule | Name     Planned     Dates     Location     Meeting information     Faculty     Availability     Credits     Text Books     ZeroCost                                                                                                    |  |  |
|-----------------------------|----------------------------------------------------------------------------------------------------|--|--|
| Add Fall 2021 Open ENGL-1   | A-W1387 Coll Comp/Read 8/16/2021-12/16/2021 Woodland Community College M, W 7:30-9:20 AM Woodland-Staff 28 / 28 / 0 4 Credits Bookstore Link<br>8/16/2021 - 12/16/2021<br>W800 W-840 (LEC02)                                                                                      |  |  |
| Term                        | Make sure you are looking at courses for the correct term (Summer,<br>Fall, or Spring semester).                                                                                                    |  |  |
| Status                      | Open: Class is open and you can register for it.<br>Waitlisted: Regular seats are taken, but you can be added to the waitlist.<br>Closed: The waitlist is also full.                                                                                                    |  |  |
| Section<br>Name             | Lists course subject and course number (Ex: ENGL 1A)<br>Also shows the 4-digit course number (Ex: W1387), which is useful to<br>know when registering for a course or looking up required textbooks.                                                                              |  |  |
| Title                       | Lists the name of the course.                                                                                                    |  |  |
| Dates                       | Lists the start and end dates for the course. This will help you verify whether the course is a full-semester or late-start course.                                                                                                    |  |  |
| Location                    | Lists the modality of the course, whether it's on-campus (in-person),<br>online (asynchronous or synchronous), or hybrid.<br><i>Tip: Check out the examples on next page for more information.</i>                                                                                |  |  |
| Meeting<br>Information      | Lists any specific meeting times for the course and room number.<br><i>Tip: Check out the examples on next page for more information.</i>                                                                                                    |  |  |
| Faculty                     | Lists the name of instructor teaching the course.<br>If one has not yet been assigned, it will say "Woodland-Staff."                                                                                                    |  |  |
| Availability                | Lists the availability of a course. The three different numbers indicate the current available seats / total number of seats / number of spots left for a waitlist. (Ex: 0/24/3 indicates there are 0 available seats in a class of 24, with only 3 spots left for the waitlist.) |  |  |
| Credits                     | Lists the number of units for that course.                                                                                                    |  |  |
| Text Books                  | Click on the Bookstore Link to see the requried textbooks.                                                                                                    |  |  |

### **COURSE LOCATION & INFORMATION** How to check if the course is in-person, online, and more!

Face-to-Face

A limited amount of courses will be offered inperson, on-campus. This is considered Face-to-Face instruction.

Courses that meet in-person will be noted by the name of the campus as the location. The location will be listed as "Woodland Community College," "Colusa Center," or "Lake County Campus."

The required class times (days & time) and room number will be listed.

### **Online- Asynchronous**

Classes are fully online. **A**synchronous courses do not have set meeting times. Students are not required to log-in or participate at a specific time.

# **Online- Synchronous**

Classes are fully online. **S**ynchronous courses have required meeting times. Students are required to log-in & participate at specific times through 2-way interactive video sessions (via Zoom conference in Canvas).

### Hybrid

Hybrid can mean two things!

1) the course is either a combination of face-to-face and online sessions OR

2) the course is fully online but has both asynchronous (anytime) <u>and</u> some synchronous (set) meeting times. Refer to the Meeting Information column to see details for lecture and/or lab times.

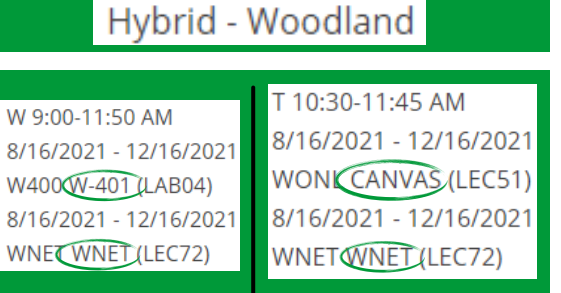

Online Synchronous & Asynchronous

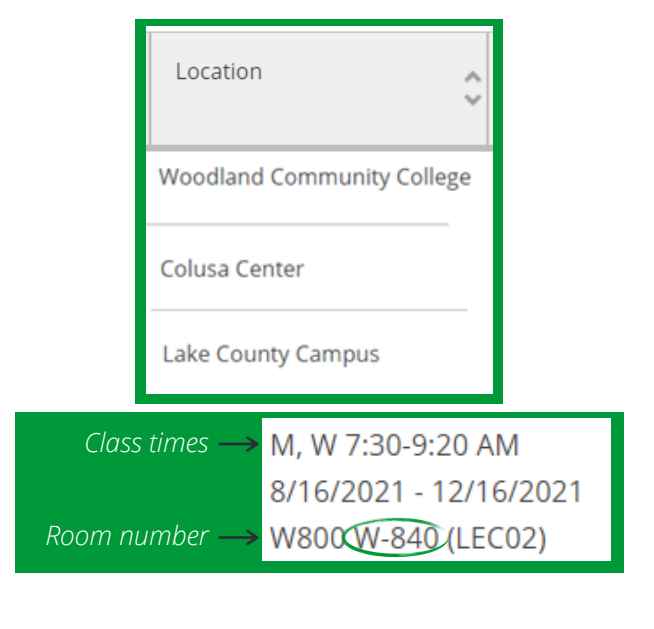

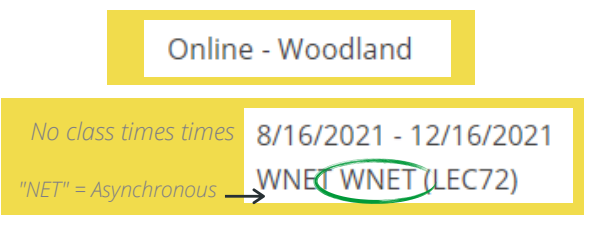

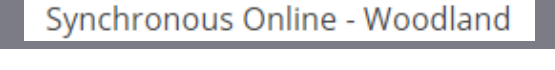

Class times → M, T, W, Th 1:00-3:50 PM 6/14/2021 - 7/22/2021 "CANVAS" = Synchronous WONL CANVAS (LEC51)

Face-to-Face &

Asynchronous Online

\*